### Ariba Sourcing Getting Started Guide for Suppliers

#### What is the Ariba Commerce Cloud?

The Ariba Commerce Cloud is your entry point to all of your seller solutions with Ariba. Rather than managing multiple login IDs for multiple customers' sites, you will have one login and one account. This means fewer passwords to remember, easier user maintenance for your company, and a unified profile for your organization.

What this means is that even though you may have previously registered on another customer's Ariba Sourcing site in the past, or, you may already be enabled on the Ariba Network, *registering on the Ariba Commerce Cloud is required*. The registration process only takes a few moments with a simple one page registration.

#### **Ariba Commerce Cloud Profiles**

As part of the registration process, you will complete a company profile. Ariba Commerce Cloud profiles include company account and configuration settings, company profile information, and user information. Ariba Commerce Cloud profiles allow you to maintain a single company profile, from one account, for all your customer relationships.

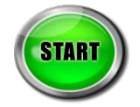

How to register on the Ariba Commerce Cloud for the first time prior to participating in a University of Washington competitive bidding event:

1. Open a browser window and enter the following url: <u>uw.supplier.ariba.com</u>

Ariba displays the Login page:

| ARIBA SOURCING                                                                                           | Registration lin                                                                                                    |                                                   |
|----------------------------------------------------------------------------------------------------|----------------------------------------------------------------------------------------------------|---------------------------------------------------|
| Enter Username<br>Enter Password<br>Log In Forgot Usernar<br>Forgot Passwo<br>Register as a New Supplier | Engage with More         Become an Advantage Seller.         Respond to unlimited business opportunities         Premium profile with logo and marketing materials | 2 <b>Buyers.</b><br>Now –20% off<br>SUBSCRIBE NOW |
| Need help? See <u>Quick Start</u><br>you don't see the reg                                               | Priority listing in search results                                                                                                    | ARIBA DISCOVERY*                                  |

 Click *Register as a New Supplier* link. IMPORTANT: The option to click the button "Register as a New Supplier" may move depending on your browser. Please check the alternate location in the image above.

## Ariba Sourcing Getting Started Guide for Suppliers

| Þ | Ariba displays the Ariba Commerce Cloud Registration page: |  |
|---|------------------------------------------------------------|--|
|   |                                                            |  |

|                                               | If you already have an Ariba Co                                     | ommerce Cloud account                                 | ; click here to log in: Login                                                                                                    |  |
|-----------------------------------------------|---------------------------------------------------------------------|-------------------------------------------------------|----------------------------------------------------------------------------------------------------|--|
| Enter basic company informatio                | n                                                                   |                                                       |                                                                                                    |  |
| * Indicates a required field                  |                                                                     |                                                       |                                                                                                    |  |
| Company                                       | Name *                                                              |                                                       |                                                                                                    |  |
| Co                                            | untry * United States [USA]                                         | -                                                     | If your company has more than one office, enter the main office address. You can                                                                                                    |  |
| Ad                                            | dress * Line 1                                                      |                                                       | enter more addresses such as your shipping address, billing address or other<br>addresses later in your company profile.                                                                                                    |  |
|                                               | Line 2                                                              |                                                       |                                                                                                    |  |
|                                               | Line 3                                                              |                                                       |                                                                                                    |  |
|                                               | State * Alabama                                                     | •                                                     |                                                                                                    |  |
|                                               | Zip *                                                               |                                                       |                                                                                                    |  |
| Commo                                         | dities * Add Commodities                                            |                                                       |                                                                                                    |  |
| Sales Terri                                   | tories * Add Sales Territorie                                       | es ()                                                 |                                                                                                    |  |
| т                                             | ax ID Optional                                                      |                                                       | Enter your nine-digit Company Tax ID number.                                                                                                    |  |
| DUNS Nu                                       | optional                                                            |                                                       | Enter the nine-digit number issued by Dun & Bradstreet. By default, DUNS                                                                                                    |  |
| * Indicates a required field                  | Name * First Name Email *                                           | Last Name                                             | Ariba Privacy Statement                                                                                                    |  |
|                                               | Use my email as my                                                  | username                                              |                                                                                                    |  |
| User                                          | name *                                                              |                                                       | Must be in email format(e.g john@newco.com) ()                                                                                                    |  |
| Pass                                          | word * Enter Password                                               |                                                       | Must contain a minimum 8 characters including letters and numbers. $(1)$                                                                                                    |  |
|                                               | Repeat Password                                                     |                                                       |                                                                                                    |  |
| Secret Que                                    | estion * In what city was your m                                    | nother born?                                          | In case you forget your password, you can retrieve your password by using your<br>security question.                                                                                                    |  |
|                                               | Repeat Your Answer                                                  |                                                       |                                                                                                    |  |
|                                               | upper Frank                                                         |                                                       | The language used when Ariba sends you configurable polifications. This is different                                                                                                    |  |
| Lang                                          |                                                                     |                                                       | the inguige date which which which are by the conjugates inducations in its admitted<br>than your web provises its language setting, which controls the user interface and<br>actions you initiate there. If you are the account administrator, then the preferred<br>language setting also controls the section headings and field labels on purchase<br>orders routed through Email or Fax. |  |
| By clicking the Continue button you expressly | agree and understand that your on acy Statement. You have the right | data entered into this sy<br>t to access and modify y | stem may be transferred outside the European Union or other jurisdiction where you are<br>our personal data from within the application or by contacting Ariba, Inc., as set forth in                                                                                                    |  |
| olicy.                                        |                                                                     |                                                       |                                                                                                    |  |

- 3. Enter your basic company information and your user account information. Keep in mind:
  - a. The **Commodities** and **Sales Territories** fields are required to in order to complete registration. However, you can change these values at any time in your Company Profile.
  - b. The **Tax ID** and **DUNS Number** fields are optional and can also be updated at any time in your Company Profile.
  - c. The person whose name is entered in the user account information section becomes the account administrator automatically. Account administrators can transfer the Administrator role to another user later.
- 4. Read the Terms of Use Agreement and *click the check box if you agree* to the terms.
- 5. Click **Continue**.

## Ariba Sourcing Getting Started Guide for Suppliers

Ariba displays the action required page. An activation email is sent to registration email address.

| 0 HY1 LEADS PROPOSALS CONTRACTS ORDERS & INVOICES                                                                                                    | Hel |
|----------------------------------------------------------------------------------------------------|-----|
| A RIBA SOURCING                                                                                                    |     |
|                                                                                                    |     |
| Action Required: Check your email inbox for message from Ariba                                                                                                    | W   |
| An email has been sent to morriv@uw.edu.<br>Click on Activate link in the email to activate account and complete the University of Washington - TEST requested profile.                                                                                        |     |
| If you do not receive an activation email:                                                                                                    |     |
| Check your junk mail folder or email filter settings to verify automated emails from Ariba are not blocked from your Inbox.                                                                                                    |     |
| <ul> <li>Click Reserve to have another activation emails sent to you. Reserve</li> <li>If you have more than one email address, you can enter another email address and click Send. Your email address in your profile will be updated accordingly.</li> </ul> |     |
| morriv@uw.edu Send                                                                                                    |     |
|                                                                                                    |     |
|                                                                                                    |     |

6. Check your email inbox for a message from the *Ariba Commerce Cloud*:

|          |                      |                        | Search Inbox (Ctrl+E)                 |         | ,    |
|----------|----------------------|------------------------|---------------------------------------|---------|------|
| ! \$2 B  | 0 From               | Received               | Subject                               | Size    | Ca 🕅 |
| ⊿ Dat    | e: Today             |                        |                                       |         |      |
|          | Ariba Commerce Cloud | Fri 8/23/2013 12:40 PM | Action Required: Activate your acc    | 20 KB   | Ŷ    |
|          | Ø Donna Ickman       | Fri 8/23/2013 12:33    | Procurement Services / Financial Acc. | . 1 MB  | Ÿ    |
|          | Michelle Schrader    | Fri 8/23/2013 12:24 PM | Articulate Storyline software         | 16 KB   | Ÿ    |
| 4        | Pramilla Chand       | Fri 8/23/2013 12:12 PM | Automatic reply: The Nebula Trainin   | . 12 KB | Ÿ    |
|          | UW Canvas            | Fri 8/23/2013 11:51 AM | Course Invitation                     | 17 KB   | Ÿ    |
| <u> </u> | Donna Ickman         | Fri 8/23/2013 11:15 AM | Draview of this week's newsletter     | 138 KR  | 12   |

7. Open the email and view the message. A sample message is shown on the next page.

### Ariba Sourcing Getting Started Guide for Suppliers

Below is an example of the Ariba Commerce Cloud account activation message:

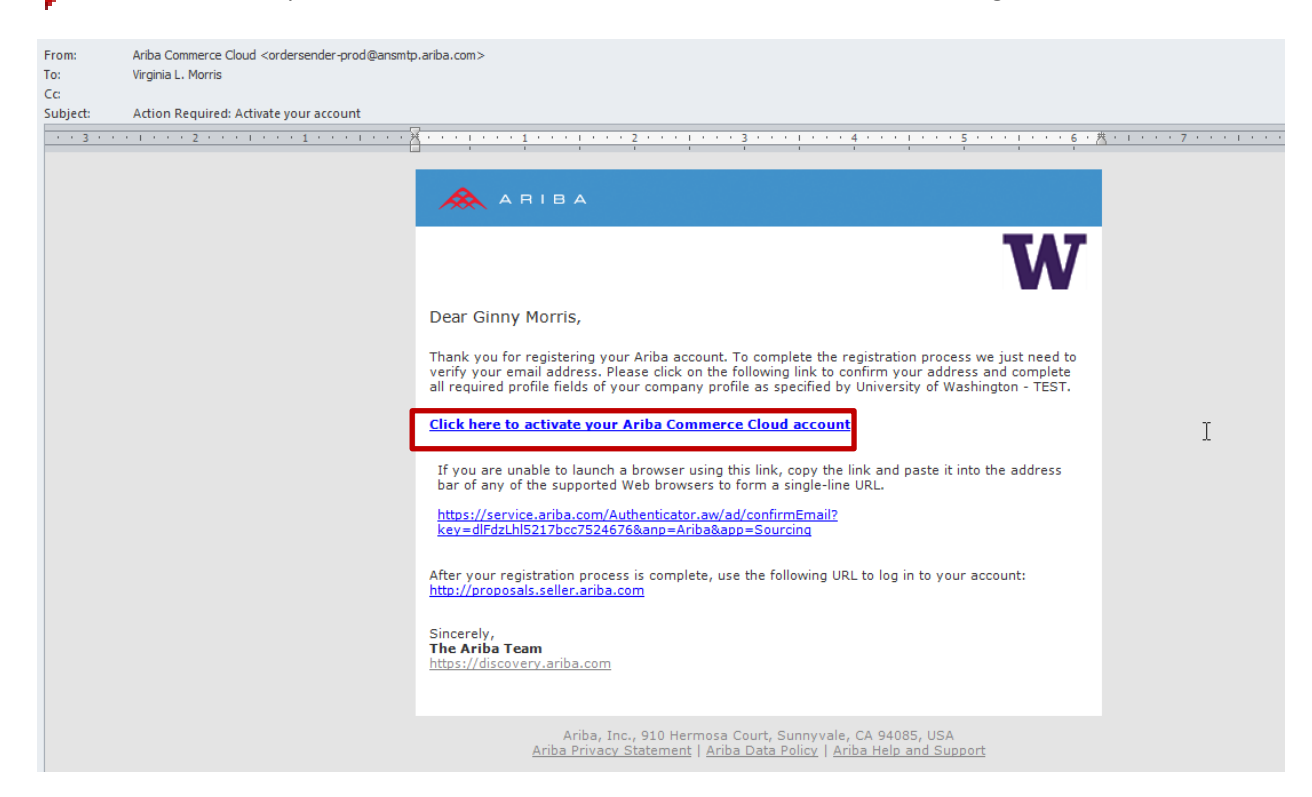

#### 8. Click Click here to activate your Ariba Commerce Cloud account.

| Ariba displays the account activation confirmation page:                                                                                                    |  |  |  |  |  |
|----------------------------------------------------------------------------------------------------|--|--|--|--|--|
| Your Ariba Commerce Cloud account is now active.<br>University of Washington - TEST requests that you complete additional profile information as part of their<br>Supplier Profile Questionnaire. You must complete and submit the additional profile information before you can<br>access and participate in University of Washington - TEST events.                                                                                        |  |  |  |  |  |
| University of Washington Requested Profile<br>* Indicates a required field                                                                                                    |  |  |  |  |  |
| Your customer has specifically requested that you complete the following profile information. After you complete the requested profile information, click <b>Submit</b> . You can click <b>Save as Draft</b> to save any values you may have edited without sending the changes to your customer. Click <b>Discard Draft</b> to clear all the changes you have made and display the last values you successfully submitted to your customer. |  |  |  |  |  |
| Status: Submitted by Anita Cook at 08/26/2013 05:30 PM                                                                                                    |  |  |  |  |  |
| ✓ You have successfully submitted changes to your customer.                                                                                                    |  |  |  |  |  |
| Question                                                                                                    |  |  |  |  |  |
| ▼ 1 Company Information                                                                                                    |  |  |  |  |  |
| 1.2 Corporate (parent company) annual revenue \$100,000.00 USD                                                                                                    |  |  |  |  |  |
| ▼ 3 Capability Information                                                                                                    |  |  |  |  |  |
| 3.2 Are you QS Certified? QS 9000 Certified 💌 🛠                                                                                                    |  |  |  |  |  |
| 3.3 Attach QS certificate 🔹 👜 SourceDocumentLinksRules.docx Update file Delete file 🗘                                                                                                    |  |  |  |  |  |

Discard Draft Save as Draft Submit

#### Ariba Sourcing Getting Started Guide for Suppliers

- 9. Enter information into the University of Washington Requested Profile. After you complete the requested profile information, click Submit. You can click Save as Draft to save any values you may have edited without sending them to UW. Click Discard Draft to discard all the changes changes you have made and display the last values you successfully submitted to UW.
- 10. When you are finished, click the "X" in the upper right hand corner to close.

⇒

Ariba displays your Company Profile Page, including the Public Profile Completeness bar, which describes how much information is available to buyers searching for similar suppliers in the Ariba Commerce Cloud:

| ARIBA SOURCING                                     | Test Node                                             | Gadgets R-Us -<br>Av01012894995-7                                                                                             |
|----------------------------------------------------|-------------------------------------------------------|----------------------------------------------------------------------------------------------------|
| Company Profile<br>Basic (3) Business (2) Marketir | ng (3) Contacts Certifications (1) Customer Requested | Save<br>( <sup>h</sup> )<br>Save                                                                                              |
| * Indicates a required field                       |                                                       | Public Profile Completeness                                                                                                   |
| Sourcing Customer List                             | Customer Requested Profile Information                | Short Description     website                                                                                                 |
| University of Washington                           | Complete                                              | Annual Revenue     Certifications     OU-V-S Number     Business Type     Industries     Company Description     Company Logo |
|                                                    |                                                       | Share Your Public Profile<br>Click here to get your Ariba badge.<br>KIND US ON ARIBA                                          |
|                                                    |                                                       | View Public Profile<br>Profile Visibility Settings                                                                            |

11. You can enter more information or click *Save* to save your Company Profile.

Ariba displays a message page stating that your profile has been submitted to the University of Washington and is pending approval:

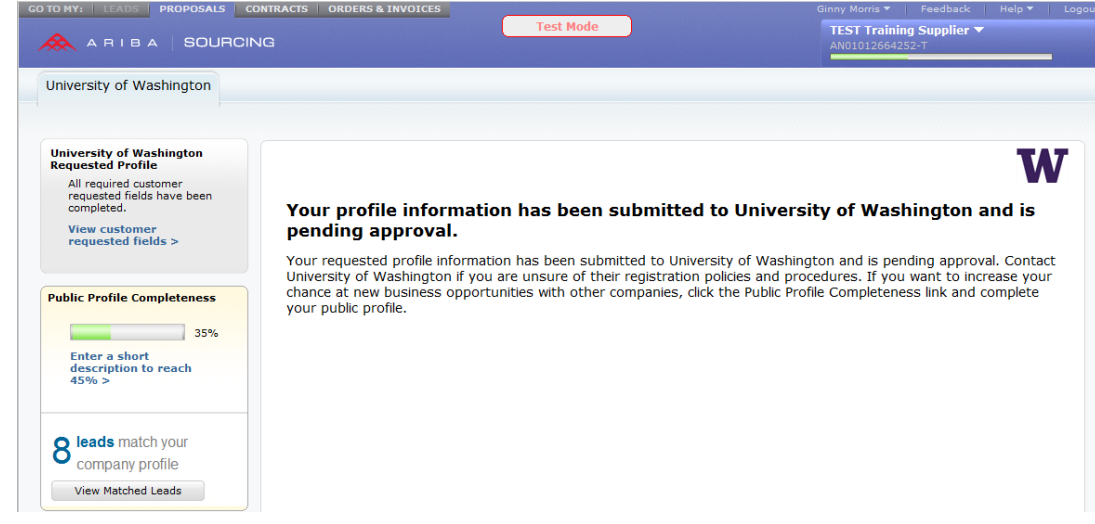

#### Ariba Sourcing Getting Started Guide for Suppliers

12. Monitor your email for the registration approval message. An example message is included here:

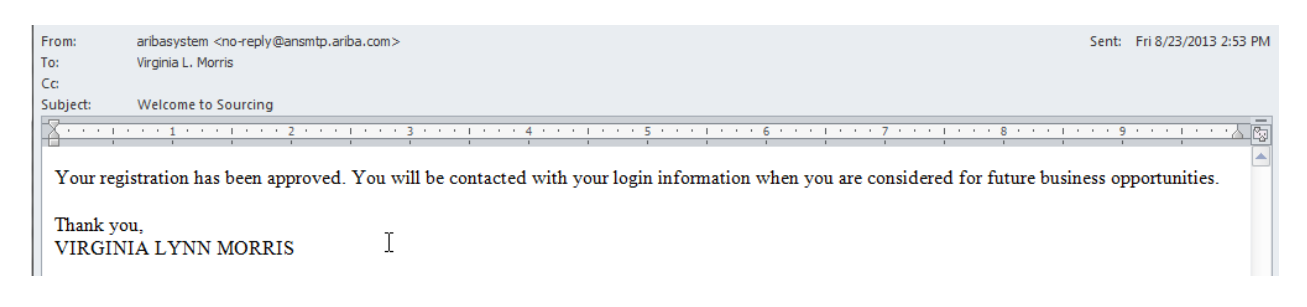

How to access sourcing events when responding to an email invitation from UW:

1. Click the *Click Here* link in the email as pictured below:

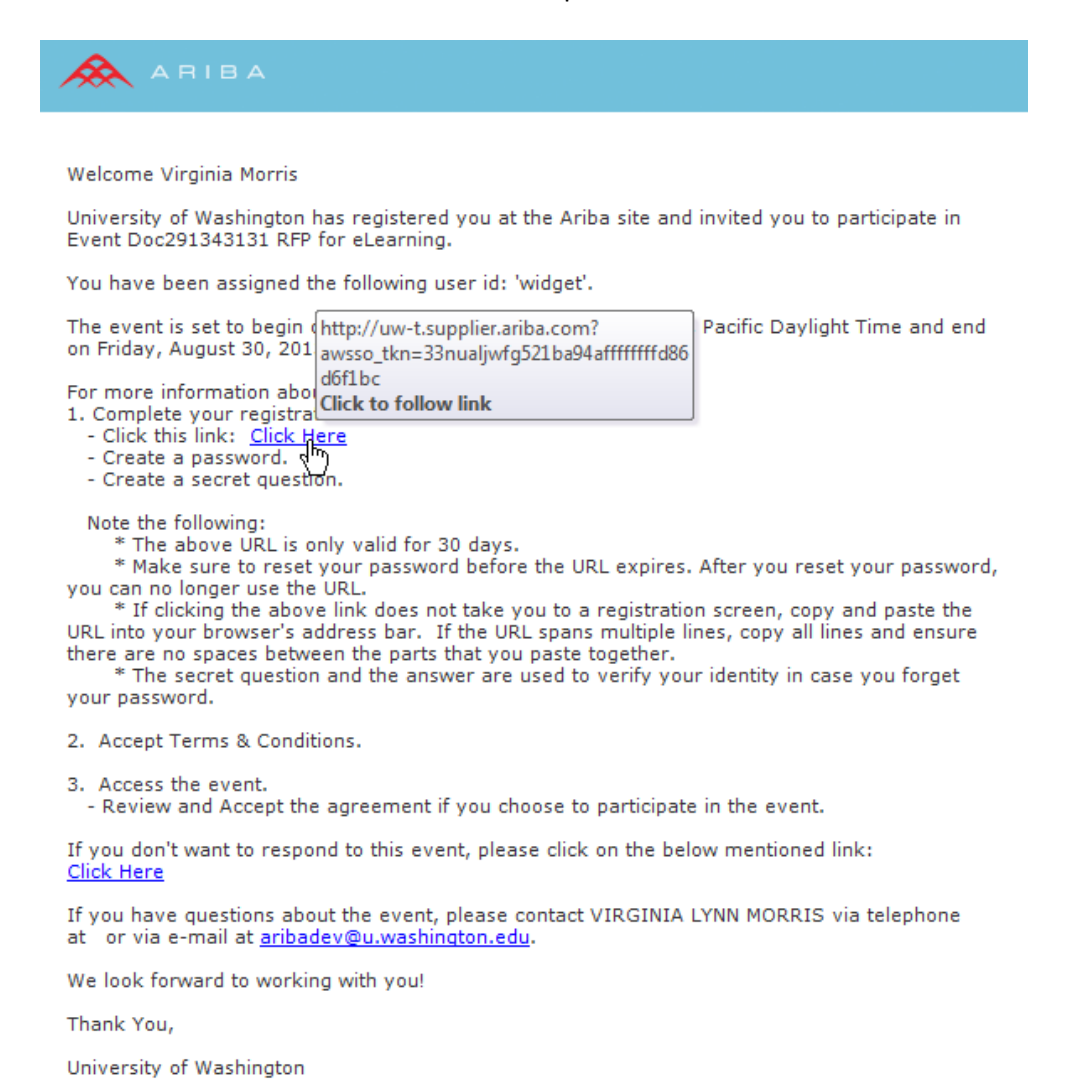

## Ariba Sourcing Getting Started Guide for Suppliers

2. Login with your Ariba Commerce Cloud username and password.

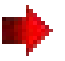

Ariba displays the University of Washington Spend Management site Welcome page. It contains a list of events to which you have been invited. The list is organized by status:

Please click on the event in the Open or Preview status to view your invited events

| https://service.ariba.com/Sourcing                                | g.aw/1292399/aw?awh=r&aw                        | ssk=6HHqJSY.&dard=1&                              | ancdc=1#                                                            | ☆ ▼ C                                                         | Google                            | <u>۶</u> 🔒 🖸 -  |  |
|-------------------------------------------------------------------|-------------------------------------------------|---------------------------------------------------|---------------------------------------------------------------------|---------------------------------------------------------------|-----------------------------------|-----------------|--|
| TO MY: LEADS PROPOSALS CONTRACTS ORDERS & INVOICES                |                                                 |                                                   |                                                                     |                                                               | Best business * Fe                | edback Help 🕶 I |  |
|                                                                   |                                                 |                                                   |                                                                     | Best business ▼<br>AN01012163062, Standard                    |                                   |                 |  |
| niversity of Washington                                           |                                                 |                                                   |                                                                     |                                                               |                                   |                 |  |
| University of Washington<br>Requested Profile                     | Welcome to the Unive<br>guality, service, and o | ersity of Washington Specost. Ariba, Inc. adminis | end Management site. This site<br>ters this site in an effort to er | e assists in identifying world clas<br>sure market integrity. | s suppliers who are market leader | s in            |  |
| All required customer<br>requested fields have<br>been completed. | Events                                          |                                                   |                                                                     |                                                               |                                   |                 |  |
| View customer                                                     |                                                 |                                                   |                                                                     |                                                               | - 1                               |                 |  |
| requested fields >                                                | Title                                           | 1 122                                             |                                                                     | ID                                                            | End Time 4                        | Event Type      |  |
|                                                                   | ▼ Status: Complete                              | ed (8)                                            |                                                                     |                                                               |                                   |                 |  |
|                                                                   | SM UW13-0156 2014 1                             | ice Camp Trailers                                 |                                                                     | Doc306490549                                                  | 11/13/2013 5:00 PM                | RFP             |  |
| Public Profile Completeness                                       | Metro Shevling RFQ                              | Bard Gradient Barder                              |                                                                     | Doc311411022                                                  | 11/10/2013 11:45 AM               | RFP             |  |
| 35%                                                               | SM UW12-0141 2014 1                             | Pool for UW Events                                |                                                                     | Doc294794462                                                  | 10/31/2013 5:00 PM                | REP             |  |
| Enter a chart                                                     | UW-12-0105MH                                    | tee Camp Aircrait                                 |                                                                     | Doc300423963                                                  | 10/31/2013 5:00 PM                | DED             |  |
| description to reach                                              | Dining Assessment                               |                                                   |                                                                     | Doc283221370                                                  | 7/26/2013 11:30 AM                | PEP             |  |
| 45% >                                                             | DME UW-13-0105                                  |                                                   |                                                                     | Doc280704434                                                  | 7/16/2013 9:31 AM                 | RFP             |  |
|                                                                   | UW Signage and Wayf                             | Indina                                            |                                                                     | Doc278829634                                                  | 7/8/2013 2:32 PM                  | REP             |  |
| These are as matched                                              | ▼ Status: Open (1)                              |                                                   |                                                                     |                                                               |                                   |                 |  |
| mere are no maiched                                               | UW-14-0005 Travel M                             | ,<br>anagement Solution Pro                       | vider                                                               | Doc329820789                                                  | 3/3/2014 5:00 PM                  | RFP             |  |
| posungs.                                                          | V Status: Pending                               | Selection (4)                                     |                                                                     |                                                               |                                   | *uporterni      |  |
|                                                                   | UW DL 14-0001 Unive                             | rsity Washington Clean                            | Energy                                                              | Doc328126973                                                  | 1/22/2014 5:00 PM                 | RFP             |  |
|                                                                   | RFP UW-13-0182MH                                |                                                   |                                                                     | Doc326402532                                                  | 1/20/2014 11:45 AM                | RFP             |  |
|                                                                   | RFQQ UW-13-0165 - K                             | (20 Program Support Se                            | ervices                                                             | Doc320706953                                                  | 1/17/2014 1:00 PM                 | RFP             |  |
|                                                                   | 340B Contract Pharma                            | acy Network System                                |                                                                     | Doc280612656                                                  | 7/16/2013 12:31 PM                | RFP             |  |
|                                                                   | Tasks                                           |                                                   |                                                                     |                                                               |                                   |                 |  |
|                                                                   | Name                                            | Status                                            | Due Date                                                            | Completion Date                                               |                                   | Alert           |  |
|                                                                   |                                                 |                                                   |                                                                     |                                                               |                                   |                 |  |

### Ariba Sourcing Getting Started Guide for Suppliers

3. If you are invited to an event, please click "Intend to Participate" or "Decline to Participate."

Even if you're undecided about participating in the sourcing event and need more time to decide, you'll still need to click "**Intend to Participate**" in order to receive any communication relating to the sourcing event before the due date. By clicking "**Intend to Participate**," you're not obligated to participate.

| A SOL                                                                   |                                                                                                    |                                                                              |                          | Best business  Feedback                    |
|-------------------------------------------------------------------------|----------------------------------------------------------------------------------------------------|------------------------------------------------------------------------------|--------------------------|--------------------------------------------|
|                                                                         | JRCING                                                                                                    |                                                                              |                          | Best business *<br>AN01012163062, Standard |
| rsity of Was                                                            | hington Dashboard                                                                                                    |                                                                              |                          | Desktop File Sync                          |
|                                                                         | Doc329820789 - UW-14-0005 Travel Manag                                                                                                    | gement Solution Provider                                                     |                          | Time remaining                             |
| s<br>rials                                                              | You must decide whether or not you intend to partic                                                                                                    | ipate in this event.                                                         | Participata) Drint Eva   | at Information)                            |
| Event                                                                   | [Download C                                                                                                    | (Intend to Participate) (Decline to                                          | Participate J Print Ever | ic Information j                           |
| Parponra                                                                | Introduction                                                                                                    |                                                                              |                          | (Section 1 of 7) <u>Next &gt;</u>          |
| response                                                                | Name +                                                                                                    |                                                                              |                          |                                            |
|                                                                         | T 1 Introduction                                                                                                    |                                                                              |                          |                                            |
|                                                                         | T 1.1 URESHODS                                                                                                    |                                                                              |                          |                                            |
| tents                                                                   | 1.1.1 Sourcing Website Questions<br>For any questions on how to use to use the sou                                                                                                    | rcing website (Ariba), such as:                                              |                          |                                            |
| tents                                                                   | 1.1.1 Sourcing Website Questions     For any questions on how to use to use the sou     Downloading/Uploading attachments                                                                                                    | rcing website (Ariba), such as:                                              |                          |                                            |
| nents<br>Dent                                                           | 1.1.1 Sourcing Website Questions     For any questions on how to use to use the sou     Downloading/Uploading attachments     How to submit/revise bids     Password or access issues                                                                                                    | rrcing website (Ariba), such as:                                             |                          |                                            |
| tents<br>D<br>bent<br>Response<br>N Terms                               | 1.1.1 Sourcing Website Questions<br>For any questions on how to use to use the sou<br>Downloading/Uploading attachments<br>How to submit/revise bids<br>Password or access issues<br>Please call Ariba at (toll-free): 1-866-218-2155                                                                                                    | ircing website (Ariba), such as:                                             |                          |                                            |
| tents<br>0<br>tent<br>Response<br>I. Terms                              | 1.1.1 Sourcing Website Questions<br>For any questions on how to use to use the sou<br>Downloading/Uploading attachments<br>How to submit/revise bids<br>Password or access issues<br>Please call Ariba at (toll-free): 1-866-218-2155<br>For more help, please see attached PDF on hom                                                                                                    | ricing website (Ariba), such as:                                             | 🔁 AribaSourcingHelp      | -Tutorials.odf                             |
| tents<br>n<br>nent<br>Response<br>il Terms<br>ity                       | 1.1.1 Sourcing Website Questions<br>For any questions on how to use to use the sou<br>Downloading/Uploading attachments<br>How to submit/revise bids<br>Password or access issues<br>Please call Ariba at (toll-free): 1-866-218-2155<br>For more help, please see attached PDF on how<br>1.1.2 General Questions                                                                                                    | w to access documentation and tutorials.                                     | 🔁 AribaSourcingHelp      | -Tutorials.edf                             |
| tents<br>n<br>tent<br>Response<br>d.Terms<br>ity<br>wdown               | 1.1.1 Sourcing Website Questions     For any questions on how to use to use the sou         Downloading/Uploading attachments         How to submit/revise bids         Password or access issues     Please call Ariba at (toll-free): 1-866-218-2155     For more help, please see attached PDF on hor     1.1.2 General Questions                                                                                                    | rrcing website (Ariba), such as:<br>w to access documentation and tutorials. | 🔁 AribaSourcingHelp      | -Tutorials.odf<br>>> Next Sec              |
| tents                                                                   | 1.1.1 Sourcing Website Questions     For any questions on how to use to use the sou         Downloading/Uploading attachments         How to submit/revise bids         Password or access issues     Please call Ariba at (toll-free): 1-866-218-2155     For more help, please see attached PDF on hor     1.1.2 General Questions  Event Overview and Timing Rules                                                                     | rrcing website (Ariba), such as:<br>w to access documentation and tutorials. | 🔁 AribaSourcingHelp      | -Tutonals.odf<br>>> Next Sec               |
| ents<br>ent<br>Response<br>LTerms<br>ity<br>wdown<br>wonse form         | 1.1.1 Sourcing Website Questions     For any questions on how to use to use the sou         Downloading/Uploading attachments         How to submit/revise bids         Password or access issues     Please call Ariba at (toll-free): 1-866-218-2155     For more help, please see attached PDF on hor     1.1.2 General Questions  Event Overview and Timing Rules  Owner:                                                             | vering website (Ariba), such as:                                             | AnbaSourcingHelp         | -Tutonals.odf<br>>> Next Sec<br>US Dollar  |
| eents<br>n<br>eent<br>Response<br>LTerms<br>ity<br>wdown<br>wonse form  | 1.1.1 Sourcing Website Questions     For any questions on how to use to use the sou         Downloading/Uploading attachments         How to submit/revise bids         Password or access issues     Please call Ariba at (toll-free): 1-866-218-2155     For more help, please see attached PDF on hor     1.1.2 General Questions  Event Overview and Timing Rules Owner: Event Type:                                                  | vering website (Ariba), such as:<br>w to access documentation and tutorials. | AribaSourcingHelp        | -Tutorials.odf<br>>> Next Sec<br>US Dollar |
| eents<br>n<br>eent<br>Response<br>1 Terms<br>ity<br>wdown<br>xonse form | 1.1.1 Sourcing Website Questions     For any questions on how to use to use the sou         Downloading/Uploading attachments         How to submit/revise bids         Password or access issues     Please call Ariba at (toll-free): 1-866-218-2155     For more help, please see attached PDF on hor     1.1.2 General Questions  Event Overview and Timing Rules     Owner:     Event Type:     Publish time:                        | NEIL SHIMMONS ()<br>RFP<br>1/21/2014 1:37 PM                                 | Currency:                | -Tutorials.odf<br>>> Next Sec<br>US Dollar |
| tents                                                                   | 1.1.1 Sourcing Website Questions     For any questions on how to use to use the sou         Downloading/Uploading attachments         How to submit/revise bids         Password or access issues     Please call Ariba at (toll-free): 1-866-218-2155     For more help, please see attached PDF on hor     1.1.2 General Questions   Event Overview and Timing Rules  Owner:     Event Type:     Publish time:     Response start date: | NEIL SHIMMONS C<br>RFP<br>1/21/2014 1:37 PM<br>1/21/2014 5:00 PM             | AribaSourcingHelp        | -Tutorials.odf<br>>> Next Sec<br>US Dollar |

S. and Canada (toll-free) call 1 (866) 218-2155. For international help numbers

D POWERED

## Ariba Sourcing Getting Started Guide for Suppliers

#### **Documentation and Help**

To learn more about how to configure your profile and link company accounts, comprehensive documentation and tutorials are available on Help@Ariba.

1. Access *Product Documentation* from the Help drop-down.

2. Select the appropriate tab to search for your specific topic. Refer to the example screen on the next page.

| Sinny Morris Y Feedback       Help Y Logout         TEST Training Suppl<br>AN01012664252-T       Product Dockmentation<br>Contact Support         Ariba Exchange         Ariba Exchange         Image: Search         Image: Search <th></th> <th></th> <th></th> <th></th> <th></th>                                                                                                    |                                                                                                    |                                                                               |                |         |                                                                                                    |
|----------------------------------------------------------------------------------------------------|----------------------------------------------------------------------------------------------------|-------------------------------------------------------------------------------|----------------|---------|----------------------------------------------------------------------------------------------------|
| TEST Training Suppl<br>AN01012664252-T       Product Dockmentation<br>Contact Supplet<br>Contact Supplet<br>Contact Administrator         Ariba Exchange       Ariba Exchange         Image: Search       Image: Search         Image: Search       Image: Search         Imag                                                                                                    | Ginny Morris 🔻 📔 Feedba                                                                                                    | ick   Help 🔻   Lo                                                             | ogout 🔺        |         |                                                                                                    |
| HELP @ A RIBA       Using       Administration       Support         Search       Image: Constraint of the search of the search of th | TEST Training Suppl<br>AN01012664252-T                                                                                                    | Product Dochmenta<br>Contact Support<br>Contact Administrat<br>Ariba Exchange | tor            |         |                                                                                                    |
| Search       Mat's New Apr 2013         h What's New Apr 2013       Help@Ariba Tips         The Basics       Tips on Using Help@Ariba         Managing Your User Account       Ariba Commerce Cloud Status         Tutorials       Cloud Status and Notifications         Ariba Sourcing Events       Ariba Network Technical FAQ         Participating in Sourcing Events       Browser Settings         Tutorials       Submit Feedback on the Content of This Page         Click here to provide feedback to the Ariba Documentation Team.       Enguages         Choose Language       Choose Language                                                                                                    | HELP @ A RIB A                                                                                                    | Using                                                                         | Administration | Support |                                                                                                    |
| What's New Apr 2013         The Basics         Managing Your User Account         Tutorials         Ariba Commerce Cloud Status<br>Cloud Status and Notifications         Frequently Asked Questions         Ariba Sourcing Events         Participating in Sourcing Events         Tutorials         Submit Feedback on the<br>Content of This Page         Click here to provide feedback to<br>the Ariba Documentation Team.         Languages         Choose Language                                                                                                    | Search                                                                                                    | Am                                                                            |                |         |                                                                                                    |
|                                                                                                    | <ul> <li>What's New Apr 2013</li> <li>The Basics</li> <li>Managing Your User Accout</li> <li>Tutorials</li> </ul> Ariba Sourcing Events <ul> <li>Participating in Sourcing Events</li> <li>Tutorials</li> </ul> | nt<br>rents                                                                   |                |         | Help@Ariba Tips         Tips on Using Help@Ariba         Ariba Commerce Cloud Status         Cloud Status and Notifications         Frequently Asked Questions         Ariba Network Technical FAQ         Supported Browsers         Browser Settings         Submit Feedback on the<br>Content of This Page         Click here to provide feedback to<br>the Ariba Documentation Team.         Languages         Choose Language |